### Köszönjük, hogy a LINKZONE-t választotta.

Itt található egy rövid útmutató, amely felkészíti Önt, hogy működtethesse és azonnal a legjobban használhassa az új készülékét.

Ha érdeklik a részletek, akkor látogasson el a www.alcatelmobile.com weboldalunkra, ahol további információt talál a LINKZONE-ról.

Ha a LINKZONE készüléket több mint 7 napig csatlakoztatja a töltőhöz, akkor az esetleges sérülések elkerülése érdekében tanácsos eltávolítani az akkumulátort.

#### A doboz tartalma

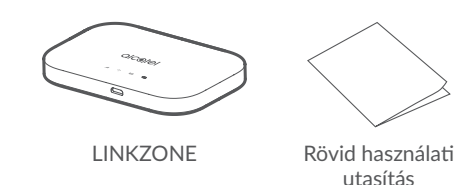

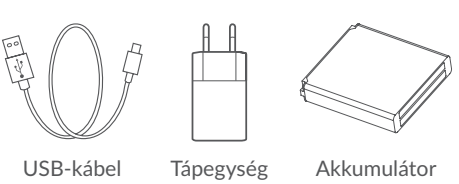

# Üzemjelző

- Folyamatosan kék színben világít: Elegendő a töltöttségi szint (21%–100%).
- Kék színben villog: A készülék töltés alatt áll. Piros színben világít: Az akkumulátor töltöttségi
- szintje kevesebb, mint 20%.

## A SIM-kártya behelyezése

Nyissa fel a hátlapot.

Javasoljuk, hogy helyezze a két hüvelykujja hegyét egyszerre a foglalatba, majd húzza kifelé a fedelet, annak felnyitásához.

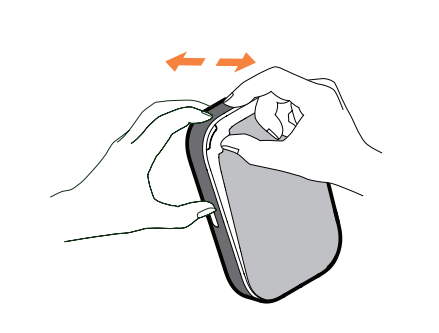

#### A SIM-kártya eltávolítása

2. A SIM-kártya behelyezéséhez nyomja meg és tolja be a SIM-kártyát a kártya nyílásba. kártyát.

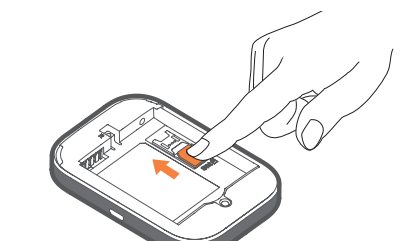

K

Ne húzza erősen ki a SIM-kártyát. Először tartsa lenyomva a lapos rugót, majd húzza ki a SIM-

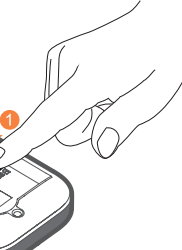

#### Az akkumulátor behelyezése

Ellenőrizze, hogy az akkumulátor csapjai igazodnak-e a készülék csapjaihoz.

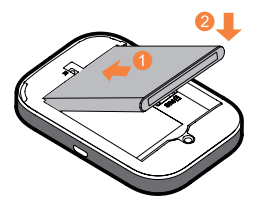

Zárja be a hátsó fedelet, a nyílásra igazítva.

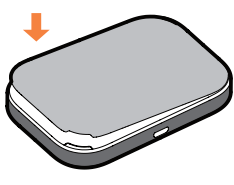

### A készülék töltése

Csatlakoztassa a megfordítható USB kábelt a LINKZONE feltöltéséhez. Az Alcatel 5V/1A vagy 5V/2A töltő használata javasolt.

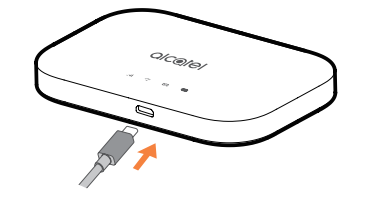

A töltés után készen áll a továbblépésre. Nyomja meg a bekapcsoló gombot néhány másodpercig, és a LINKZONE bekapcsol.

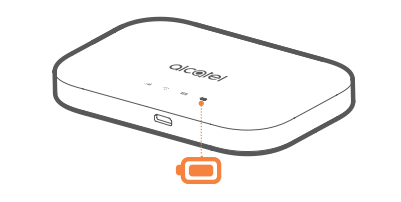

#### A LINKZONE bemutatása

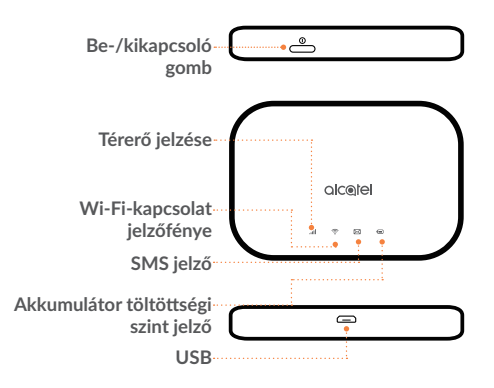

Megjegyzés: Az akkumulátor LED kigyullad, amikor a készülék be van kapcsolva.

### Online csatlakozás

- 1. Ellenőrizze, hogy a LINKZONE be van-e kapcsolva és csatlakozik-e a hálózathoz.
- 2. Azon a készüléken, amelyet csatlakoztatni szeretne az internethez, keresse meg a hálózati beállításokat, és keresse meg a mobil Wi-Fi hálózat nevét. Az alapértelmezett jelszót az akkumulátortartó fedele alján található címkén találhatja meg.
- 3. Kattintson a Csatlakozás gombra.
- 4. Írja be az akkumulátortartó fedele alján található címkén olvasható jelszót.

Önnek levele érkezett - a szöveges üzenetek olvasása

Amikor látja, hogy a kis boríték ikon világít, azt jelenti, hogy üzenete érkezett.

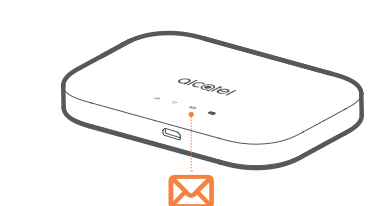

- . Győződjön meg arról, hogy csatlakoztatott-e egy eszközt a LINKZONE-hoz - további információkért lásd: "Online csatlakozás".
- 2. Írja be a **192.168.1.1** kódot az
- internetböngészőbe tipp, érdemes ezt a könyvjelzőbe menteni, hogy a következő alkalommal könnvebben hozzáférhessen.
- 3. Írja be felhasználónevét és jelszavát, az alapértelmezés nagyon egyszerű, tetszés szerint ezeket később megváltoztathatja.
- Felhasználónév: admin admin Jelszó:

4. Ön most a LINKZONE honlapján van. Itt a szöveges üzenet ikonjára kattintva olvashatja el a szöveget. Megváltoztathatja a beállításait, például a jelszót vagy a készülék nevét.

Elfelejtette a jelszavát?

Ha elfelejtette a jelszavát, akkor csak nyomja meg a reset gombot a készüléken, és azonnal készen áll a biztonsági mentésre és a futtatásra. Használjon gemkapcsot vagy tompa tűt, és

óvatosan nyomja meg a reset gombot.

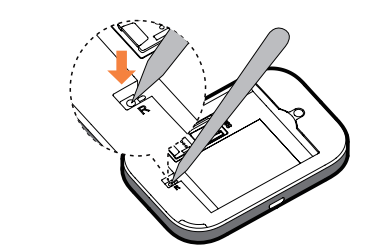

#### Nem válaszol?

Ha a készülék nem reagál, akkor hosszan nyomja meg és 10 másodpercig tartsa lenyomva a bekapcsoló gombot, amíg a készülék nem indul újra.

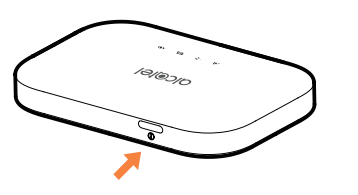

#### LINK APP

- 1. Bizonyosodjon meg arról, hogy az eszköz kapcsolódik az internethez.
- 2. Olvassa be a QR-kódot.
- 3. Töltse le a LINK APP alkalmazást az App Store vagy a Google Play áruházból.
- 4. Kattintson a LINK APP alkalmazás ikonjára a kezelési oldalra való belépéshez.

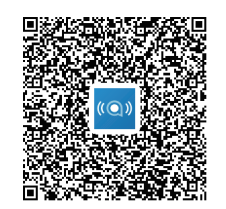

Megjegyzés: A LINK alkalmazásban és a weboldalon megadandó jelszó ugyanaz. Az alapértelmezett jelszó: admin

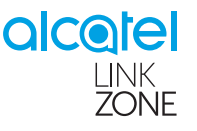

# Rövid használati utasítás

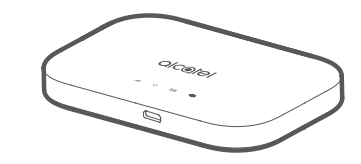

MW70Vł

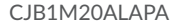